# Web-CAT Plugin

# 1. Installing the Web-CAT plugin

## - Open Eclipse.

- In Eclipse, click on Help > Install New Software... to open the Install window.

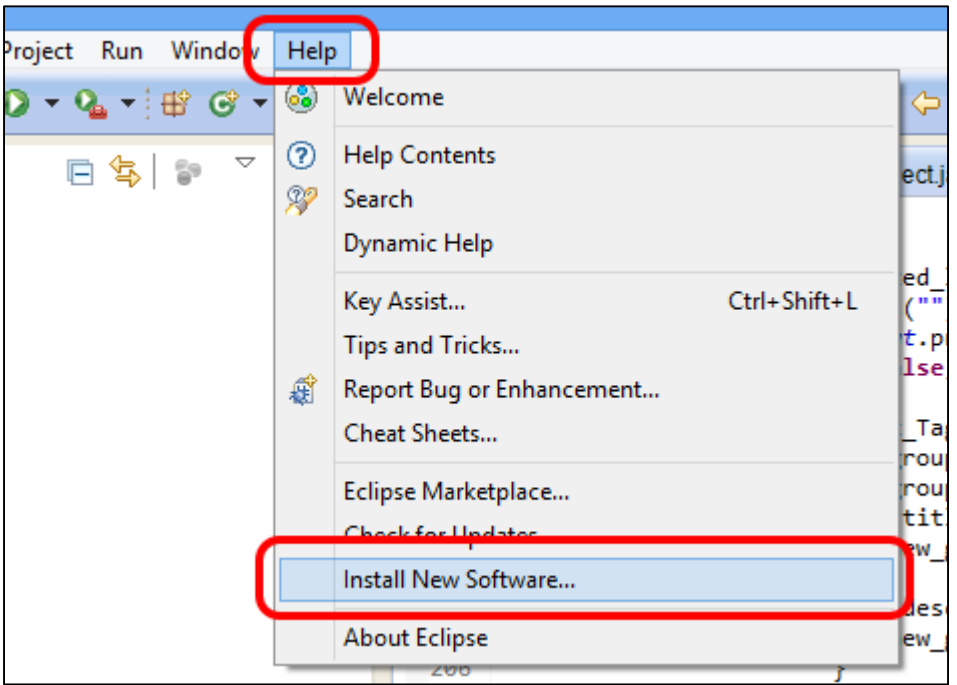

#### - Click Add... in the Install window.

| ۲                  | Install                                                      | - 🗆 🗙                            |
|--------------------|--------------------------------------------------------------|----------------------------------|
| Available Soft     | ware                                                         |                                  |
| Select a site of   |                                                              |                                  |
| Work with:         | pe or select a site                                          | ✓ <u>A</u> dd                    |
|                    | Find more software by working with the <u>"Available Sof</u> | <u>tware Sites"</u> preferences. |
| type filter text   |                                                              |                                  |
| Name               |                                                              | Version                          |
| 🗌 🚺 Ther           | e is no site selected.                                       |                                  |
| <                  |                                                              | >                                |
| <u>S</u> elect All | Deselect All                                                 |                                  |

- In the Add Repository window:

- In the Name field, enter "Web-CAT".
- In the Location field, enter "http://web-cat.cs.vt.edu/eclipse".
- Then, click OK.

| ۲                | Add Repository                   | ×               |
|------------------|----------------------------------|-----------------|
| <u>N</u> ame:    | Web-CAT                          | L <u>o</u> cal  |
| <u>L</u> ocation | http://web-cat.cs.vt.edu/eclipse | <u>A</u> rchive |
|                  |                                  |                 |
| ?                | ОК                               | Cancel          |

- Back to the Install window:
  - Wait until Web-CAT/Virginia Tech Computer Science item appear.
  - Expand the Web-CAT/Virginia Tech Computer Science item by clicking the white arrow next to it.
  - Check the Web-CAT Eclipse Java Feature item.
  - Then, click Next.

| type filter text                       |                    |
|----------------------------------------|--------------------|
| Name                                   | Version            |
| Web-CAT/Virginia Tech Computer Science |                    |
| 🔰 🔲 🖗 Web-CAT Eclipse C++ Feature      | 1.7.0.201101121126 |
| 🔽 🖟 Web-CAT Eclipse Java Feature       | 1.5.2.201101121126 |
|                                        |                    |

- It might take some time before going to the next screen.
- Once it is done, click Next.
- Check "I accept the terms of the license agreements".
- Then, click Finish.

| ● <u>accept the ter</u><br>○ I <u>d</u> o not accept | ms of the lice<br>the terms of | nse agreements<br>the license agreement | s      |
|------------------------------------------------------|--------------------------------|-----------------------------------------|--------|
| < <u>B</u> ack                                       | <u>N</u> ext >                 | <u> </u>                                | Cancel |

- It will start downloading and installing all the necessary files. It will take a while.

| 9                                                                                           | Installing Software           | - 🗆 🗙                  |  |  |
|---------------------------------------------------------------------------------------------|-------------------------------|------------------------|--|--|
| Installing Software                                                                         |                               |                        |  |  |
|                                                                                             |                               |                        |  |  |
| Fetching net.sf.eclipsecs.checkstyle_5.1.1.201ipse/plugins/ (23.9kB of 1.65MB at 22.53kB/s) |                               |                        |  |  |
| Always run in background                                                                    |                               |                        |  |  |
|                                                                                             | Run in <u>B</u> ackground Can | cel <u>D</u> etails >> |  |  |

- During that time, warning screens will pop-up. Click OK to continue the installation.

| ۲                                                                                                    |                                                       | Security Warning                                                                                         | _ □                                                     | ×                 |
|----------------------------------------------------------------------------------------------------|-------------------------------------------------------|----------------------------------------------------------------------------------------------------|---------------------------------------------------------|-------------------|
| Warning: V<br>or validity<br>installation                                                                                                | You are insta<br>of this softw<br>n?                  | lling software that contains unsigned conter<br>are cannot be established. Do you want to c<br>OK Cancel | nt. The authent<br>ontinue with th<br><u>D</u> etails : | icity<br>ne<br>>> |
| <b>@</b>                                                                                                    |                                                       | Windows Security Alert                                                                                   |                                                         | ×                 |
| Window                                                                                                    | vs Firewal                                            | I has blocked some features of th                                                                        | is app                                                  |                   |
| Windows Firewall has                                                                                                    | s blocked some                                        | e features of eclipse.exe on all public and privat                                                       | e networks.                                             |                   |
|                                                                                                    | <u>N</u> ame:<br><u>P</u> ublisher:<br>Pat <u>h</u> : | eclipse.exe<br>Unknown                                                                                   |                                                         |                   |
| Allow eclipse.exe to a                                                                                                    | communicate o                                         | on these networks:                                                                                       |                                                         |                   |
| ✓ Private netwo                                                                                                    | rks, such as m                                        | y home or work network                                                                                   |                                                         |                   |
| Public networks, such as those in airports and coffee shops (not recommended<br>because these networks often have little or no security) |                                                       |                                                                                                    |                                                         |                   |
| What are the risks of                                                                                                    | f allowing an a                                       | pp through a firewall?                                                                                   |                                                         |                   |
|                                                                                                    |                                                       | Allow acces                                                                                              | ss Cance                                                | el                |

- When it is complete, click Yes to restart eclipse.

| ۲ | Software Updates                                                                                | × |
|---|-------------------------------------------------------------------------------------------------|---|
| ? | You will need to restart Eclipse for the changes to take effect. Would you like to restart now? |   |

- 2. Adding the electronic submission URL
  - Open Eclipse.
  - In Eclipse, click on Window > Preferences to open the Preferences window.

| · · · · · |        |              |         |   |       |
|-----------|--------|--------------|---------|---|-------|
| Run       | Window | Help         |         |   |       |
| 2. +      | Nev    | w Window     |         |   |       |
|           | Nev    | w Editor     |         |   |       |
|           | Hid    | le Toolbar   |         |   | J) Gr |
|           | Оре    | en Perspecti | ve      | • |       |
|           | Sho    | w View       |         | • |       |
|           | Cus    | stomize Pers | pective |   |       |
|           | Sav    | e Perspectiv | e As    |   |       |
|           | Res    | et Perspecti | ve      |   |       |
|           | Clo    | se Perspecti | ve      |   |       |
|           | Clo    | se All Persp | ectives |   |       |
|           | Nav    | /igation     |         | • |       |
| (         | Pret   | ferences     |         |   |       |
|           |        |              | 207     |   |       |

- In the Preferences window:

- Click on Electronic Submission.
- In the Assignment definition URL field, enter "http://10.131.240.28:8080/Web-
- CAT/WebObjects/Web-CAT.woa/wa/assignments/eclipse"
- Then, click OK.

| 9                                            | Preferenc                                                                                                    | es – 🗆 🗙                                                          |  |
|----------------------------------------------|----------------------------------------------------------------------------------------------------|-------------------------------------------------------------------|--|
| type filter text                             | Electronic Submission                                                                                                    | $\Leftrightarrow \bullet \Rightarrow \Rightarrow \bullet \bullet$ |  |
| <ul> <li>▷ General</li> <li>▷ Ant</li> </ul> | Please enter the URL provided by your instructor that contains the assignment definitions to be used by the electronic submission plug-in in the field below. |                                                                   |  |
| Checkstyle<br>Code Recommenders              | Assignment definition URL:                                                                                                    | WebObjects/Web-CAT.woa/wa/assignments/eclipse                     |  |
| Electronic Submission                        | Default <u>u</u> sername:                                                                                                    |                                                                   |  |
| ▷ Help▷ Install/Update                       | Outgoing (SMTP) mail server:                                                                                                    |                                                                   |  |
| ⊳ Java                                       | <u>E</u> -mail address:                                                                                                    |                                                                   |  |

- 3. Submitting your code (Using KSU network only)
  - Right click on your project folder in the Package Explorer.
  - Click on Submit... to open the Electronic Submission window.

| → 😂 HW1                                              | Rig                                     | ght-Click                                                                   |       | public                     |
|------------------------------------------------------|-----------------------------------------|-----------------------------------------------------------------------------|-------|----------------------------|
| ▷ Cab01 ▷ Cab2Hi ▷ Cab2Hi ▷ Cab2Hi ▷ Cab2Hi ▷ Cab2Hi | )                                       | New<br>Go Into                                                              |       |                            |
| ⊳ 🞥 Tutoria                                          |                                         | Open in New Window<br>Open Type Hierarchy<br>Show In                        |       | F4<br>Alt+Shift+W          |
|                                                      |                                         | Copy<br>Copy Qualified Name                                                 |       | Ctrl+C                     |
|                                                      | 1<br>1                                  | Paste<br>Delete                                                             |       | Ctrl+\<br>Delete           |
|                                                      | <u>.</u>                                | Remove from Context<br>Build Path                                           | Ctrl+ | Alt+Shift+Dowr             |
|                                                      |                                         | Source<br>Refactor                                                          |       | Alt+Shift+S<br>Alt+Shift+T |
|                                                      | ès<br>La                                | Import<br>Export                                                            |       |                            |
|                                                      | Ŷ                                       | Refresh<br>Close Project<br>Close Unrelated Projects<br>Assign Working Sets |       | F                          |
|                                                      |                                         | Debug As<br>Run As<br>Coverage As                                           |       |                            |
| Lab01                                                |                                         | Validate                                                                    |       |                            |
|                                                      | ~~~~~~~~~~~~~~~~~~~~~~~~~~~~~~~~~~~~~~~ | Team                                                                        |       |                            |

- In the Electronic Submission window:

- Select the Homework/Exam field for your section.
- Enter your Username and Password. Both are your University ID.
- Then, click Next

| Submit as: | 🔺 🧁 CSC 111                              |  |  |  |  |  |  |
|------------|------------------------------------------|--|--|--|--|--|--|
|            | Lab01-50847: HelloWorld                  |  |  |  |  |  |  |
|            | 📄 50850 lab 01: 50850 lab 01 hello world |  |  |  |  |  |  |
|            | 📄 Lab-01: Thu 1-3                        |  |  |  |  |  |  |
|            | lab01: HelloWorld                        |  |  |  |  |  |  |
|            | lab1: helloworld                         |  |  |  |  |  |  |
|            | Lab01-35926: HelloWorld                  |  |  |  |  |  |  |
|            | Select the assignment you want to submit |  |  |  |  |  |  |
|            |                                          |  |  |  |  |  |  |
| Username   | 434000000                                |  |  |  |  |  |  |
| Password:  | ••••••                                   |  |  |  |  |  |  |
|            |                                          |  |  |  |  |  |  |

## - Click Finish

# - Finally, the system will grade your submission automatically.

| 🚺 HelloWorld.java 🛛 🚭 Lab01 Submission Results 🔀                                                                                                    |   |
|----------------------------------------------------------------------------------------------------|---|
| Your Assignment Submission Results<br>Viewing: All v (CSC 111 (Wed-8am (35926)) v ) • • Lab01-35926: HelloWorld v                                                                                                    | ŕ |
|                                                                                                    | E |
| Name     Marwan Almaymoni (35926)     Design/Readability:     /50.0        Partners     Marwan Almaymoni (35926)     Correctness/Testing:     50.0/50.0       Submitted     02/04/15 02:57AM, 2 days, 12 hrs, 2 mins early     Final score:     50.0/100.0       Position in class: |   |
| ► Granhs<br>Problems @ Javadoc @ Declaration                                                                                                    |   |